# datacolor

Кой Datacolor Spyder е подходящ за Вашите нужди от калибриране?

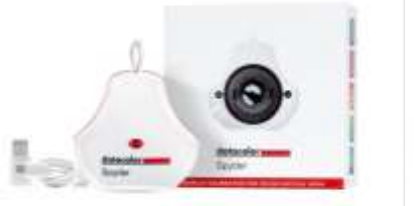

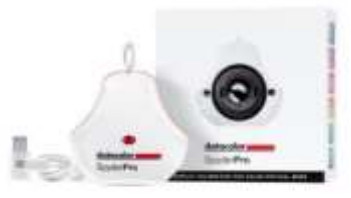

|                                                                                                    | Spyder                                                                                                    | SpyderPro                                                                                                    |
|----------------------------------------------------------------------------------------------------|----------------------------------------------------------------------------------------------------|----------------------------------------------------------------------------------------------------|
| Максимално излъчване                                                                                                    | ~750 cd/m <sup>2</sup>                                                                                                    | 2000 cd/m <sup>2</sup>                                                                                                    |
| Калибрирани типове подсветка                                                                                                    | —<br>OLED<br>Mini-LED<br>Apple XDR/Liquid Retina<br>General (Широк и<br>стандартен CCFL)<br>GB LED<br>Standard LED<br>Wide-LED | High Brightness<br>OLED<br>Mini-LED<br>Apple XDR/Liquid Retina<br>General (Широк и<br>стандартен CCFL)<br>GB LED<br>Standard LED<br>Wide-LED |
| Настройки на гама кривата                                                                                                    | 5                                                                                                    | НЕОГРАНИЧЕН                                                                                                    |
| Настройки за бялата точка                                                                                                    | 5                                                                                                    | НЕОГРАНИЧЕН                                                                                                    |
| Настройки за яркост                                                                                                    | 11                                                                                                    | НЕОГРАНИЧЕН                                                                                                    |
| Брой поддържани дисплеи                                                                                                    | 1 или няколко свързани<br>gucnлея                                                                                              | НЕОГРАНИЧЕН<br>(cnopeg компютърните<br>възможности)                                                                                          |
| USB интерфейс<br>(включва USB-A aganmep)                                                                                                    | •                                                                                                    | •                                                                                                    |
| Измерване на околната светлина                                                                                                    | •                                                                                                    | •                                                                                                    |
| Регулиране спрямо светлината в<br>стаята                                                                                                    | •                                                                                                    | •                                                                                                    |
| Сравнение на множество профили<br>Преглеждане на няколко профила в една<br>графика, за да видите как се сравняват<br>гамите им, преди да редактирате                                                |                                                                                                    | •                                                                                                    |
| Сраβнение на калибрирането на цял<br>ekpaн (SpyderProof™)                                                                                                    | •                                                                                                    | •                                                                                                    |
| Колориметър<br>Позволява на потребителя да избира и измерва<br>стойности на цветовете (kamo RGB) на<br>дисплея, за да разбере колко добре ще работи<br>дисплеят при изобразяване на определен цвят. |                                                                                                    | •                                                                                                    |
| Softproofing and DevicePreview <sup>™</sup>                                                                                                    | •                                                                                                    | •                                                                                                    |

## Кой Datacolor Spyder е подходящ за вашите нужди от калибриране?

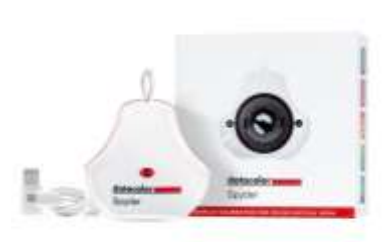

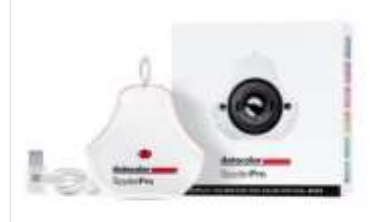

| Съßnageнue на gucn∧eu eguн go gpyг<br>(StudioMatch™) | • |
|------------------------------------------------------|---|
| Визуална фина настройка (SpyderTune™)                | • |
| История                                              | • |
| Калибрира видео, в допълнение към<br>снимките        | • |
| Калибриране при висока яркост                        | • |
| Калибриране на проектори                             | • |
| Персонализирани настройки / цели за<br>калибриране   | • |
| Подробна информация за калибриране                   | • |

# Калибрирането на вашия монитор е бързо, точно и толкова лесно.

#### Стъnka 1

Изтеглете, инсталирайте и стартирайте софтуера Spyder. Ще бъдете подканени да отговорите на няколко въпроса относно вашия дисплей и работен процес, които ще бъдат запазени за бъдещи калибрации.

### Стъnka 2

Поставете устройството Spyder на gucnлея си в контура и оставете софтура Spyder ga paботи.

#### Стъnka 3

Когато калибрирането приключи и цветовете ви са настроени до точна начална точка, отстранете сензора от дисплея; Ще бъдете подканени да запазите настройките за калибриране.

Сега можете да започнете да редактирате и да вдъхнете живот на творческата си визия.

#### Display Setup

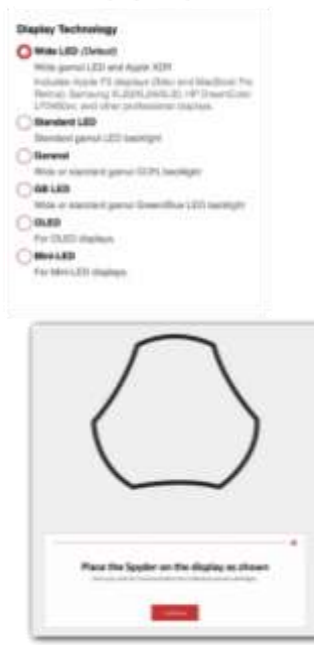

#### **Profile Overview**

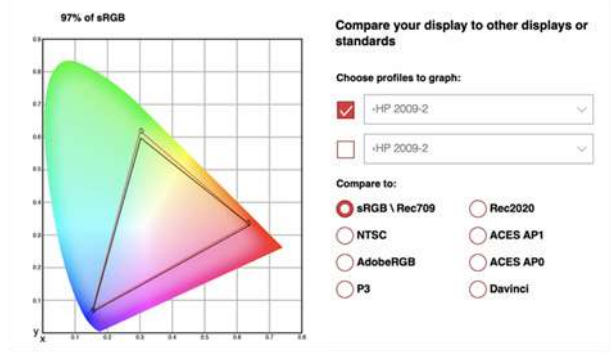